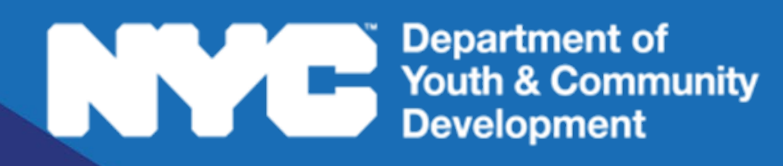

# **DYCDCONNECT**PARTICIPANT TRACKING SYSTEM:

# Learning Labs

Participant Intake Guide

# **Table of Contents**

| What is Intake?                   | 3  |
|-----------------------------------|----|
| The Intake Section                | 3  |
| Participant Statuses              |    |
| Starting a New Intake             | 4  |
| Basic Participant Details         |    |
| Duplication Check                 |    |
| Choose Application                |    |
| Completing the Intake             | 6  |
| Intake Navigation and Sections    |    |
| Registration Information          |    |
| Participant Information           | 7  |
| Contact Information               |    |
| Education/Work Status             |    |
| Household Information             |    |
| Health Information                |    |
| Consents                          |    |
| Reviewing + Submitting the Intake | 12 |
| Add to Waitlist                   |    |
| Check Eligibility                 |    |
| Deactivate an Intake              |    |
| Register the Applicant            |    |
| DYCD Connect Help Center          | 15 |

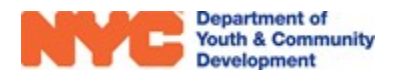

# What is Intake?

Intake refers to the process of registering participants into your program. You may begin intake as soon as your workscope is released to your program.

# The Intake Section

To start a new intake, navigate to your workscope in the Participant Tracking System (PTS). Locate the **Participation** section of the Workscope Switchboard and click on **Intake.** A list of intakes, both completed and in-progress, will appear.

**NOTE:** If your program is also receiving participant applications from DiscoverDYCD, you can review those applications in the **Online Applications** page. Additional information is available in the <u>DiscoverDYCD User Guide</u>.

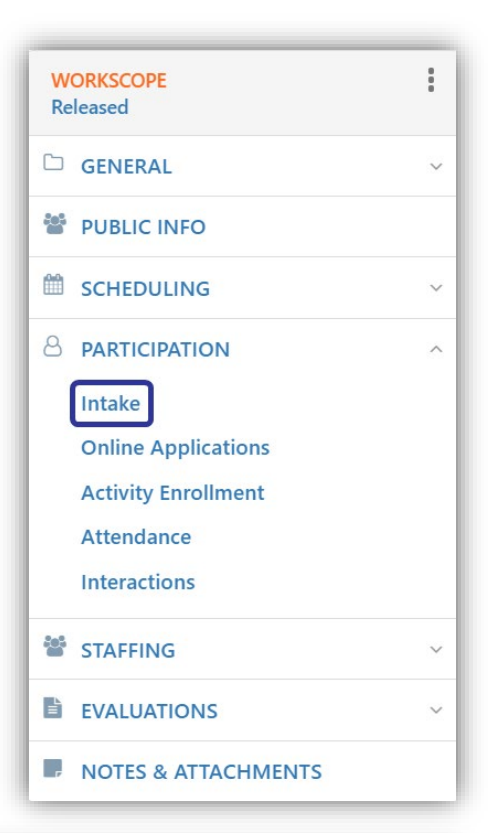

| ■ Registrations<br>125202B-Learning Labs-9/1/2020-6/30/2021 |  |               | These fields provide the<br>participant's status<br>within your program |                                           |             |            |       | Click on +New to<br>start a new intake. |     |            |                                                 |
|-------------------------------------------------------------|--|---------------|-------------------------------------------------------------------------|-------------------------------------------|-------------|------------|-------|-----------------------------------------|-----|------------|-------------------------------------------------|
| Participant                                                 |  | Stage         | ÷                                                                       | Status                                    | ÷           | Start Date | Grad  | e 🌲                                     | DOB | \$         | Program Site                                    |
| David Lee                                                   |  | Intake        |                                                                         | In Progress                               |             | 9/28/202   | ) 8th |                                         |     | 1/1/2007   | GW School of Animal Care and Veterinarian Studi |
| Janet York                                                  |  | Wait list     |                                                                         | Submitted                                 |             |            | 1st   |                                         |     | 10/10/2013 | GW School of Animal Care and Veterinarian Studi |
| Jerry Atwell                                                |  | Intake        |                                                                         | In Progress                               |             | 11/3/202   | ) 5th |                                         |     | 1/20/2010  | GW School of Animal Care and Veterinarian Studi |
| Penny Wise                                                  |  | Intake        |                                                                         | In Proaress                               |             |            |       |                                         |     | 6/6/2006   | GW School of Animal Care and Veterinarian Studi |
| Zachary Ruane                                               |  | Click<br>name | c on a<br>to op<br>inta                                                 | a participant<br>ben the exis<br>ke form. | t's<br>ting | 3          | 5th   |                                         | _   | 1/1/2010   | GW School of Animal Care and Veterinarian Studi |

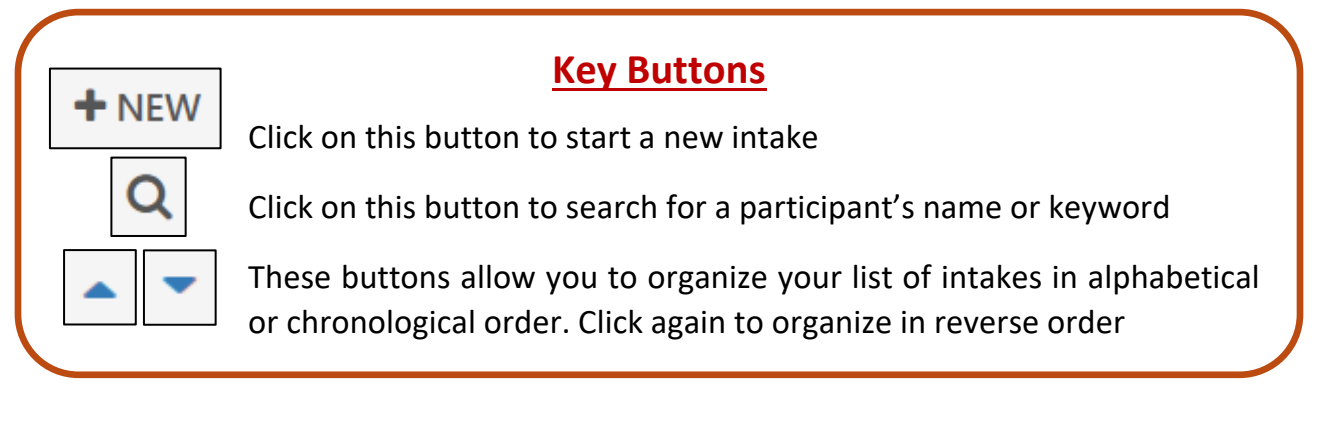

## **Participant Statuses**

Participants will have the following statuses, depending on the progress of the intake form.

- Enrolled The participant meets your program's enrollment criteria.
- **Registered** The participant has been registered, but has not yet met your program's enrollment criteria.
- In Progress The participant's intake was started, but is not yet complete.
- **De-enrolled** The participant is no longer enrolled to your program.

# Starting a New Intake

Prior to starting a new intake in the Participant Tracking System (PTS), make sure you have the Universal Participant Intake Form completed for the participant. The current form is available in the **DYCD Connect Document Library** in the Learning Labs section.

By clicking on **+** NEW in the Intake Section (pg. 3), a new window will open. There are three steps to complete before you can finish the intake form.

- 1) Enter Participant Details
- 2) Choose Participant (Duplication Check)
- 3) Choose Application

## **Basic Participant Details**

First, provide the participant's **First Name**, **Last Name**, **Date of Birth**, **Sex at Birth**. You can also provide the **Social Security Number**, which may be subject to verification. These five fields are used to identify the participant throughout DYCD Connect. Then, click on **Search**.

| <ul> <li>New Intake</li> </ul> |   |                                                   |
|--------------------------------|---|---------------------------------------------------|
| 1. Enter Participant Details   |   |                                                   |
| Workscope *                    |   | 125202B-Learning Labs-9/1/2020-6/30/2021          |
| Workscope Program Site *       | • | GW School of Animal Care and Veterinarian Studies |
| First Name *                   |   |                                                   |
| Last Name *                    |   |                                                   |
| Middle Initial                 |   |                                                   |
| Date of Birth *                |   |                                                   |
| Age                            |   |                                                   |
| Sex at Birth *                 |   |                                                   |
| Social Security Number         |   | -                                                 |
|                                |   |                                                   |
|                                |   | CTADCH.                                           |
|                                |   | SEARCH                                            |

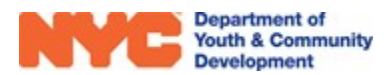

# **Duplication Check**

Upon clicking **SEARCH**, DYCD Connect performs a duplication check against the participant's name, date of birth, and social security number. If this is a new participant, you will only have the option to **Add New Participant.** If this participant has a previous record in DYCD Connect, you will also have the option to **Register Existing Participant**, and the following notification will appear:

|            |               |                       | Regist     | er Existing Pa | rticipant                                  |
|------------|---------------|-----------------------|------------|----------------|--------------------------------------------|
| A          | dd New Partic | ipant                 | First Name | Noah           | Select this option if t                    |
| First Name | Noah          | Select this option if | Last Name  | Nickelson      | participant you are<br>entering is the sam |
| act Namo   | Nickolcon     | the participant you   | MI         |                | participant that is                        |
| ast Marrie | NICKEISOIT    | are entering is NOT   | DOB        | 9/9/2009       | Tracking System.                           |
| II         |               | the same participant, | Gender     | Male           |                                            |
|            | 0/0/2000      | and you want to       | SSN        |                |                                            |
| OB         | 9/9/2009      | procood with adding   |            |                |                                            |

# **Choose Application**

You will have the option to start a **Blank Application**, or **Copy Existing Intake** if you are registering an existing participant. By copying the existing intake, you can carry over most of the information from the previous intake into the current one. Then, click on **START INTAKE** .

| Blank Application                          | Cor             | by Existing Intake                                   |
|--------------------------------------------|-----------------|------------------------------------------------------|
| Start the intake with a blank application. | Registration ID | REG-1911223161                                       |
|                                            | Intake Year     | 2021                                                 |
|                                            | Intake Stage    | Accepted                                             |
|                                            | Program Site    | GW School of Animal Care<br>and Veterinarian Studies |
|                                            | Workscope       | 125202B-COMPASS<br>Elementary-9/1/2020-<br>6/30/2021 |

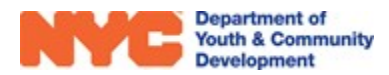

....

-

. ...

# **Completing the Intake**

## **Intake Navigation and Sections**

You will notice the **Intake Switchboard** on the left side of the page, and can navigate through all intake sections. Mandatory fields are noted by the **\*** icon or by "**(Required)**" in parentheses. Do also note the **Intake Menu Bar** at the top of the window. As you enter data, remember to frequently **G** SAVE your progress.

| NYCE Department of<br>Youth & Community<br>Development Development | Main Menu 🗸 Intake ;                          | > REG-5650308304 - J >                             |
|--------------------------------------------------------------------|-----------------------------------------------|----------------------------------------------------|
| 🕞 SAVE 🕌 SAVE & CLOSE 🚦 PROCESS 🔻                                  | 📄 INTAKE FORM ( SHARE 👓 EMAIL A LINK          |                                                    |
|                                                                    |                                               | Intake Menu Bar                                    |
| REGISTRATION<br>Intake                                             | Jerry Atwell                                  | Registration ID<br>REG-5650308304                  |
| REGISTRATION INFORMATION                                           | Registration Information                      |                                                    |
| PARTICIPANT INFORMATION                                            | Participant *                                 | Jerry Atwell                                       |
| CONTACT INFORMATION                                                | Registration ID<br>Registration Stage *       | <ul> <li>REG-5650308304</li> <li>Intake</li> </ul> |
| EDUCATION/WORK STATUS                                              | Registration Status *<br>Form Completed By *  | In Progress Applicant                              |
| HOUSEHOLD INFORMATION                                              | Date Application Received *                   | 11/2/2020                                          |
| HEALTH INFORMATION                                                 | DYCD Funded? *                                |                                                    |
|                                                                    | Provider has confirmed DOE Acceptance $^{st}$ | Yes                                                |
| NOTES & ATTACHMENTS                                                | Workscope *                                   | 125202B-Learning Labs-9/1/2020-6/30/202            |
| Intake Switchboard                                                 |                                               |                                                    |

## **Registration Information**

Most of the information on this page will already be completed based on the basic information entered. However, there are four required fields, noted by the \* icon.

The **Enrollment Start Date** is the date the applicant has been accepted into your program. The **DYCD Funded** field will be automatically filled in and cannot be edited after the fact. And the final field confirms whether or not you have

| Form Completed By *                     |   | Parent/Guardian |   |
|-----------------------------------------|---|-----------------|---|
| Date Application Received $^{st}$       |   | 9/14/2020       |   |
| Enrollment Start Date *                 |   | 9/15/2020       |   |
| DYCD Funded? *                          | ٥ | ✓               |   |
| Provider has confirmed DOE Acceptance * |   | Yes             |   |
|                                         |   | No              | ▼ |

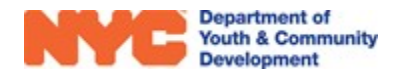

received confirmation from the DOE on this applicant's acceptance.

## **Participant Information**

In this section, you will enter demographic information for the applicant, and at least one address as indicated on the Universal Participant Intake Form. All questions marked with the \* or by (required) are mandatory.

| Jerry Atwell                                |             |                         | Registration ID S<br>REG-4516328584 9         | Start Date         Age         DOB           9/15/2020         10         1/20/2010 | Workscope<br>125202B-Learning Labs-9/1/2020-6/30/2021 | Provider<br>CBO1 |
|---------------------------------------------|-------------|-------------------------|-----------------------------------------------|-------------------------------------------------------------------------------------|-------------------------------------------------------|------------------|
| <ul> <li>Participant Information</li> </ul> | 1           |                         | Address                                       |                                                                                     |                                                       |                  |
| First Name*                                 | 🔒 Jerry     |                         | Address (Required)                            |                                                                                     |                                                       | +                |
| Last Name *                                 | Atwell      |                         | Name                                          | Borough                                                                             | Primary Address? 🗸                                    | _                |
| Middle Initial                              | <b>■</b>    |                         | No Registration Address records found.        |                                                                                     |                                                       |                  |
| Date of Birth                               | ₿ 1/20/2010 |                         | ·                                             |                                                                                     |                                                       |                  |
| Age<br>Sex at Birth                         | Male        | Ethnicity/Race/Language |                                               |                                                                                     |                                                       |                  |
| Ethnicity *                                 |             |                         | i i i i i i i i i i i i i i i i i i i         |                                                                                     |                                                       | - 1              |
|                                             |             |                         |                                               |                                                                                     |                                                       |                  |
|                                             |             |                         | Additional Dara                               | nt/Cuardian (                                                                       | Questions                                             |                  |
| Race (Required) *                           |             |                         | Auditional Parel                              | ng Guarulan (                                                                       | Questions                                             |                  |
| Select all that apply                       |             |                         | Does parent/guardian meet any of the          | following criteria? (check all tha                                                  | t apply)                                              | - 1              |
|                                             |             |                         | Is in a full-time school or vocational traini | ing program                                                                         |                                                       |                  |
| Henry Hale of the second second from the    | +o*         |                         | Works 20 hours or more per week               |                                                                                     |                                                       |                  |
| Primary Language                            | sn:         |                         | Is a four-year college student working at I   | least 17.5 hours per week                                                           |                                                       |                  |
| Finnary canguage                            |             |                         | Looking for work and has an approved wo       | ork search plan and proof of receip                                                 | ot of                                                 |                  |
|                                             |             |                         |                                               |                                                                                     |                                                       | - 1              |
| Other Languages Spoken                      |             |                         | Is the applicant any of the following:        |                                                                                     |                                                       |                  |
| Select all that apply                       |             |                         | Parant (Logal Guardian 2*                     |                                                                                     |                                                       |                  |
|                                             |             |                         | Offender/lustice Involved?*                   |                                                                                     | Additional                                            |                  |
|                                             |             |                         | In Foster Care?                               |                                                                                     | De uti eius e ust                                     |                  |
|                                             |             |                         | Runaway Youth?                                |                                                                                     | Participant                                           |                  |
|                                             |             |                         | An Individual with a Disability? *            |                                                                                     | Questions                                             |                  |
|                                             |             |                         | Residing in Temporary Housing? *              |                                                                                     |                                                       |                  |
|                                             |             |                         | <b>4</b>                                      |                                                                                     |                                                       |                  |

To answer **Primary Language**, hover your mouse cursor over the field and click on **Q**. The first 10 alphabetical results appear. If you see the applicant's primary language, select it from the list. If not, use the search bar or click **Look Up More Records** to view additional languages.

| Primary Language* | [2]                                 |   |
|-------------------|-------------------------------------|---|
|                   | Albanian                            | - |
|                   | Arabic                              |   |
|                   | 👌 Bengali                           |   |
|                   | Chinese (including Cantonese & Mand |   |
|                   | The English                         |   |
|                   | French 45                           |   |
|                   | 👌 Fulani                            |   |
|                   | German                              |   |
|                   | 👌 Gujarati                          |   |
|                   | a Haitian Creole                    | 1 |
|                   | Look Up More Records                | + |
|                   | 10 results                          |   |

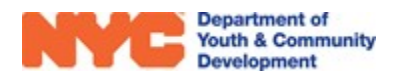

| 2 Lafayette Street | t #21, Manhattan, NY 10007 |
|--------------------|----------------------------|
| 🖬 SAVE 🕂 NEW       | & DEACTIVATE               |
|                    |                            |
|                    |                            |
| Primary Address?   |                            |
| Number & Street *  | 2 Lafayette Street         |
| Apt                | 21                         |
| Borough *          | Manhattan                  |
| City *             | Manhattan                  |
| State *            | A NY                       |
| Zip Code *         | 10007                      |
| Country *          | United States              |
|                    |                            |
| Address Notes      |                            |
|                    |                            |
|                    |                            |
|                    |                            |
| Validation Status  | Address is valid           |
|                    | —                          |

Next, click on the + button to add a new address. An overlay will appear on your screen. If the participant does not have an address, you may enter in the address of your program site. DYCD Connect automatically verifies if the address entered is valid. Once you are done, click on

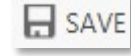

## **Contact Information**

If the applicant has contact information, enter it in the Applicant's Contact Information section. Otherwise, uncheck the box and move on to the **Parent/Emergency Contact** section.

| Applicant's Contact Information               |                 |
|-----------------------------------------------|-----------------|
| Does the applicant have contact information?* |                 |
| Preferred Method of Contact *                 | Cell Phone      |
| Cell Phone*                                   | (212) 655-7284  |
| Work Phone                                    |                 |
| Home Phone                                    |                 |
| Email Address                                 | ernie@gmail.com |

At least one parent/emergency contact is required. To enter **Parent/Emergency Contact** information, click the + icon. An overlay will appear on your screen. Enter the information required, then click on SAVE. The contact's name should appear in the grid.

| Parent/Emerger | ncy Contact (Requi | red)                          |                                          | +              |
|----------------|--------------------|-------------------------------|------------------------------------------|----------------|
| Name           | Relationship       | Primary Contact? $\downarrow$ | May Pick-up Child? Cell Phone Work Phone | Home Phone     |
| Nathan Jung    | Father             | Yes                           | Yes                                      | (646) 111-2222 |

If you are entering multiple Parent/Emergency contacts, start with the primary contact. The **Primary Contact?** field will be automatically checked for the first person entered.

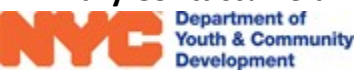

Do be aware, there is an additional non-required field called **Additional People who MAY or MAY NOT pick-up the Child**. In this field, you can input anyone who has permission, or does not have permission, to pick up the participant.

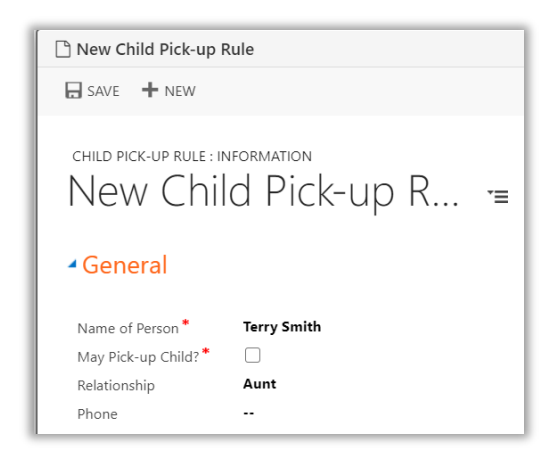

## **Education/Work Status**

Enter the applicant's **Student Type** by clicking on the *Q* icon and selecting the appropriate option. The applicant's **Education Level** will be automatically filled in once the **Current/Last Grade** has been selected. You must also indicate the applicant's **Current Work Status,** and input the applicant's **OSIS/Student ID** number.

| Student Type *       |          | Current/Last Grade *                   |
|----------------------|----------|----------------------------------------|
| Educational Level    | A        | (None)                                 |
| Current Work Status* |          | O Pre-K - Elementary School            |
| -                    |          | 🔿 K - Elementary School                |
| OSIS/Student ID *    | <b>8</b> | 🔿 1st - Elementary School              |
|                      |          | 🔿 2nd - Elementary School              |
|                      |          | 3rd - Elementary School                |
|                      |          | 🔘 4th - Elementary School              |
|                      |          | 🔘 5th - Elementary School              |
|                      |          | 🔘 6th - Middle School                  |
|                      |          | 🔿 7th - Middle School                  |
|                      |          | 🔘 8th - Middle School                  |
|                      |          | 🔘 9th - High School                    |
|                      |          | 🔘 10th - High School                   |
|                      |          |                                        |
|                      |          | <ul> <li>11th - High School</li> </ul> |
|                      |          | 🔘 12th - High School                   |

If the participant is a full-time student, you may enter the participant's **School Information** by clicking on the + icon.

| School Information (Required for Full-Time Student) |             |  |
|-----------------------------------------------------|-------------|--|
| School Name 🔨                                       | School Type |  |
| No Registration School records found.               |             |  |

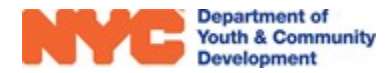

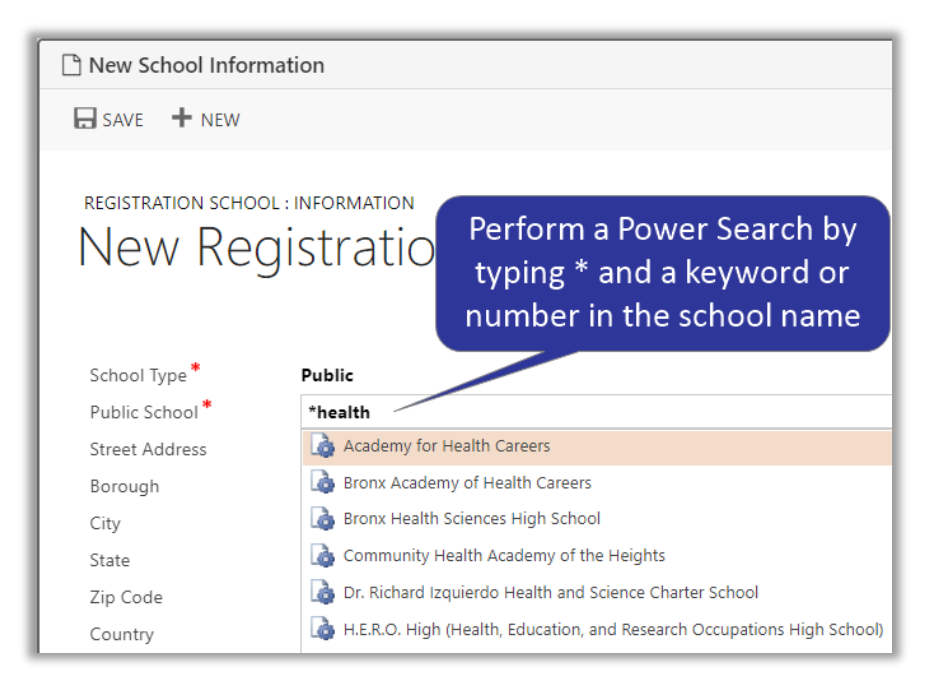

# **Household Information**

This section is used to provide information about the participant's household type and income information. Answer **Head of Household Type**, **Housing Type**, **Household Size**, and **Annual Income Amount**. Next, add all **Sources of Household Income** from the list of drop down options. Finally, respond to the two yes/no questions and any additional questions that appear. Do be aware, the **Total Household Income** field cannot be manually manipulated and is dependent on the inputted **Annual Income Amount**.

| <ul> <li>Household Information</li> </ul>                                                        | n                                                  |                        |                     |                      |
|--------------------------------------------------------------------------------------------------|----------------------------------------------------|------------------------|---------------------|----------------------|
| Head of Household Type *                                                                         | Single Parent – Male                               | Total Household Income | *                   |                      |
| Housing Type *                                                                                   | Own                                                | (None)                 | \$24,601 - \$28,780 | \$60,001 - \$70,000  |
| Household Size *                                                                                 | Three                                              | \$0                    | \$28,781 - \$32,960 | \$70,001 - \$80,000  |
| Annual Income Amount*                                                                            | 25,930                                             | \$1 - \$12,060         | \$32,961 - \$37,140 | \$80,001 - \$90,000  |
|                                                                                                  |                                                    | \$12,061 - \$16,240    | \$37,141 - \$41,320 | \$90,001 - \$100,000 |
|                                                                                                  |                                                    | \$16,241 - \$20,420    | \$41,321 - \$50,000 | \$100,000+           |
| Sources of Household Income (Requi                                                               | red)                                               | \$20,421 - \$24,600    | \$50,001 - \$60,000 | Decline to Answer    |
| Alimony or other Spousal Support 🗙                                                               | Child Support X Select all that apply              |                        |                     |                      |
| Does the parent/guardian currently rece<br>Yes                                                   | ive HRA cash assistance? *                         |                        |                     |                      |
| Do you want to be contacted with inform<br>Yes<br>How would you like to be contacted? *<br>Phone | mation about child support and arrears programs? * |                        |                     |                      |

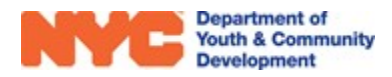

## **Health Information**

Answer the **Health Information** & **Health Insurance Status** questions. Depending on the response, you may need to provide additional information.

#### Health Information

| Health Information                                                                                                    | Health Insurance Status                    |  |
|----------------------------------------------------------------------------------------------------|--------------------------------------------|--|
| Does the applicant have any allergies? (food, medication, etc.)*<br>Yes<br>Please provide list of allergies*<br>cats, peanuts | Does the applicant have health Insurance?* |  |
| Does the applicant have asthma?*                                                                                              | nt have? (Check all that Apply, Required)  |  |
| No                                                                                                    | Medicaid                                   |  |
|                                                                                                    | Medicare                                   |  |
| Does the applicant have special health care needs?                                                                            | State Children's Health Insurance Program  |  |
| -                                                                                                    | State Health Insurance for Adults          |  |
| Does the applicant take medication for any condition or illness? *                                                            | Military Health Care                       |  |
| <b>.</b>                                                                                                    | Direct-Purchase                            |  |
|                                                                                                    | Employment Based                           |  |
| Are there activities the applicant cannot participate in? *                                                                   | Decline to Answer                          |  |
| <br>Plasse provide any additional health information details                                                                  |                                            |  |
| - Last provide any additional monitorion details                                                                              |                                            |  |

#### Consents

Consents must be completed for all applicants. Please note that consents may vary by program type. **Consent to Participate / Verification of Information Provided** must be granted in order to submit the intake. For all other consents, a response of 'yes' or 'no' must be entered.

| Consents                                                      |                                                                    |
|---------------------------------------------------------------|--------------------------------------------------------------------|
| General Program Consents                                      | DYCD/DOE Consent to Collect and Share Student Information          |
| Consent to Participate/Verification of Information Provided * | Consent for DYCD to Collect and Share Information with DOE $^{st}$ |
| Participant may travel home alone *                           | Consent for DOE to Collect and Share Information with DYCD $^{st}$ |
| <br>Consent for Emergency Medical Treatment <sup>*</sup>      |                                                                    |
| <br>Participant Consent for Photo/Videotaping *               |                                                                    |
| <br>Participant consent for use of original work *            |                                                                    |
| <br>Participant attests that income information is true *     |                                                                    |
| ••                                                            |                                                                    |

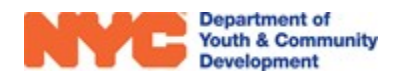

# **Reviewing + Submitting the Intake**

Once you have completed all sections of the intake form, make sure to click on **GAVE** in the Intake Menu Bar. There are several options to review and submit the intake form.

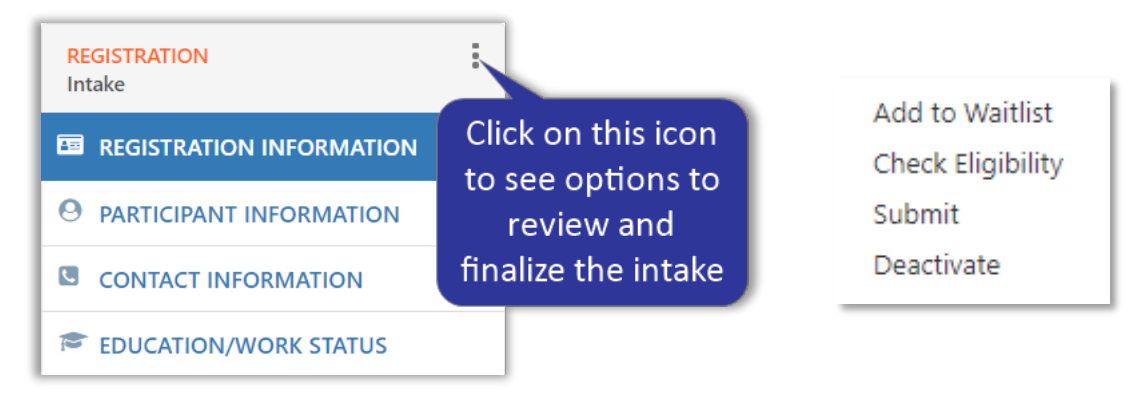

# Add to Waitlist

If you would like to add the applicant to the waitlist, you can do so at any time by clicking the icon from the intake switchboard and selecting **Add to Waitlist.** To add an applicant to the waitlist, a first name, last name, date of birth, and an address must be provided.

| REGISTRATION<br>Intake | :                 |    | <mark>RE</mark><br>Wa | GISTRATION<br>ait list | :                    |
|------------------------|-------------------|----|-----------------------|------------------------|----------------------|
|                        | Add to Waitlist   |    |                       |                        | Remove from Waitlist |
|                        | Check Eligibility |    | ≛≕                    | REGISTRATIO            | Check Eligibility    |
| 0                      | Submit            | 11 | 0                     |                        | Submit               |
| PARTICIPANT I          | Deactivate        |    | <b>PARTICIPANT</b>    | Deactivate             |                      |
|                        |                   |    | S.                    | CONTACT INF            |                      |
|                        | Copy URL          |    |                       |                        | Copy URL             |
| EDUCATION/W            | ORK STATUS        |    | P                     | EDUCATION/W            | ORK STATUS           |

You will notice the Registration stage list on the intake switchboard update from 'Intake' to 'Wait list'. To remove the applicant from the wait list click the icon and select **Remove from Wait list.** To register the applicant, follow the steps in the next section.

# **Check Eligibility**

Each DYCD Program has its own eligibility criteria. At any point during the intake process, you can check if the applicant is eligible based on information entered. From the intake switchboard, click the i con and **Check Eligibility.** 

 If the applicant is eligible for the program based on information entered, you will see the following:

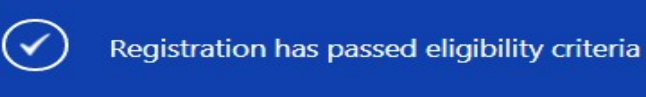

OK

 If the applicant is not eligible based on the information entered, or if you are missing information related to the eligibility criteria, you will see the following message:

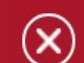

Registration has not passed the eligibility criteria. Please check the validation summary for more details.

OK

Additionally, a validation summary will appear at the top of the intake with additional information.

#### Validation Summary •

- 1. Participant must be a full time student in grades K-8
- 2. Participant must attest that income information is true
- 3. Consent to participate and verification of information has not been accepted.
- 4. Provider must confirm that participant is on a confirmed DOE list for acceptance into their Learning Labs program

## **Deactivate an Intake**

You may **deactivate** (delete) an intake for a participant who never attended your program, or whose intake was created in error. However, any participants with attendance cannot be deactivated. If attendance was taken in error, you must delete all associated attendance before deactivating an intake.

A participant should only be deactivated if they did not participate in your program. This will remove all data associated with the participant. If the participant was part of your program but left, please exit the participant instead.

Are you sure you want to deactivate this registration?

OK CANCEL

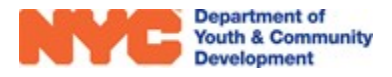

# **Register the Applicant**

When you have completed the intake, you can register the applicant by clicking the icon from the intake switchboard and selecting **Submit.** The system will perform an eligibility check.

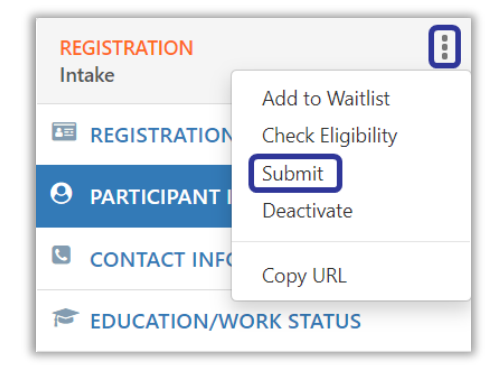

If the applicant is not eligible for the program, the below notice will appear, detailing the reason why the applicant is not eligible. The system will also alert you if required fields were not completed. Click on each link to go directly to the field to enter in missing information.

| Missing required fields.<br>Please check the validation summary for more details. | Missing Required Fields     A     Sis(Student ID |  |
|-----------------------------------------------------------------------------------|--------------------------------------------------|--|
| ок                                                                                | Preferred Method of Contact                      |  |

After all information is complete, save the intake, click the and select **Submit**. If the applicant passes the eligibility check and all required fields are completed, the registration stage will update to **Accepted**, and you will see the following message:

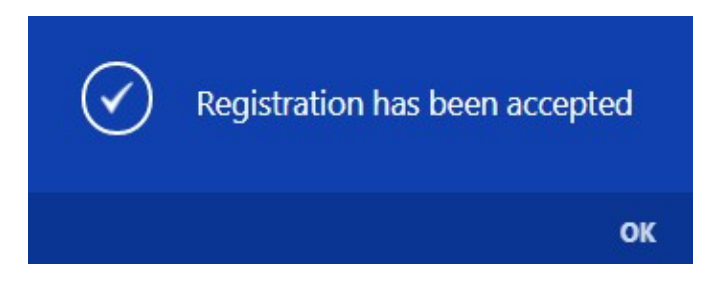

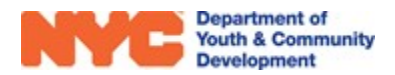

# **DYCD Connect Help Center**

If you have any questions or concerns, please submit a ticket or help request to the DYCD Connect Help Center. You may navigate to the Help Center directly from your workscope by clicking on ? .

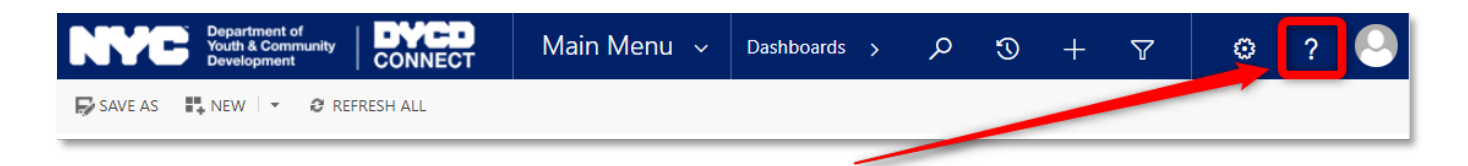

Alternatively, you may submit a ticket through the <u>Help Center</u> on the DYCD Connect homepage.

| DYCD RESOURCE CENTER                                                                                                    | DYCD HELP CENTER                                                                                                    |                                                                                                    |  |  |  |
|----------------------------------------------------------------------------------------------------|----------------------------------------------------------------------------------------------------|----------------------------------------------------------------------------------------------------|--|--|--|
| DYCD Connect is the main resource center to<br>help organizations communicate and<br>coordinate with the communities they serve. | The DYCD help center is where you can fin<br>operational issues you may come across. He<br>look into additonal resources and guides that         | d resources to help with the technical and<br>re you can contact DYCD support directly or<br>t can help you move forward with your tasks.            |  |  |  |
|                                                                                                    | first name     Enter your first name                                                                                                    | alast name                                                                                                    |  |  |  |
| DYCD WEBSITE<br>View DYCD's public website for<br>information about our funded                                                   | L phone Enter your phone number                                                                                                    | Enter your e-mail address                                                                                                    |  |  |  |
| programs.                                                                                                    | organization     Select an Organization                                                                                                    |                                                                                                    |  |  |  |
| CB CAPACITY BUILDING<br>DYCD invests in building the capacity<br>of nonprofit organizations as a                                 | 🚔 program area 🦳 Select a Program Area 🔹                                                                                                    | program type     Select a Program Type     *                                                                                                    |  |  |  |
| strategy to help ensure that youth and<br>ramines receive nigh-quarky services.                                                  | I am a DYCD employee                                                                                                    |                                                                                                    |  |  |  |
|                                                                                                    | Select if you need operational or technical help:                                                                                                |                                                                                                    |  |  |  |
| HELP CENTER<br>Having trouble? Send a message to<br>our support team through the Help                                            | NEED TECHNICAL<br>ASSISTANCE?                                                                                                    | NEED OPERATIONAL<br>ASSISTANCE?                                                                                                    |  |  |  |
| Center.                                                                                                    | If you are having a technical issue related to logging<br>in, accessing your services, or experiencing a bug,<br>contact the technical help desk | Having trouble performing your existing operations<br>using the new systems and tools within DYCD<br>connect? Get in touch with a program specialist |  |  |  |
| 7 F.A.Q                                                                                                    |                                                                                                    |                                                                                                    |  |  |  |
| Read Frequently Asked Questions to<br>learn more about DYCD Connect.                                                             | Detailed Description:                                                                                                    |                                                                                                    |  |  |  |
|                                                                                                    | Enter a detailed description                                                                                                    |                                                                                                    |  |  |  |

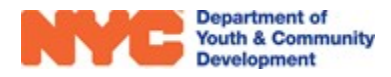